## CO<sub>2</sub>濃度測定器 設置ヒアリングシート 兼 作業依頼書

CO<sub>2</sub>濃度測定器の設置にあたり、以下の項目にご回答ください。

1. 事業所名登録

| 注所 〒           登録メールアドレス           登録メールアドレス           2: Wi-Fi機器のSSIDとパスワードを記入してください。(2.4GHz、5GHz)           SSID           パスワード           ※SSIDとパスワードは、記載されている箇所の写真           3. 二酸化炭素濃度をインターネット上(Ambient)に公開する時間を①、(2           ①指定時間(営業時間)           ①指定時間(営業時間)           ①指定時間(営業時間)           ②24時間           留意事項:二酸化炭素濃度を外部に公開することで、設置場所に人が月ままのの第三者:           本プロジェクトの趣旨・内容を理解し、設置を希望します。           CO2濃度測定器の設置にあたり、以下の作業実施をお願いします。           1. Ambientへの登録           CO2濃度測定器で測定した二酸化炭素濃度をインターネット上に公開す           以下の手順を参考にしていただき、Ambientのホームページよりユーサ                                                                                                    | 電話       FAX         ス       *メールアドレスは、Ambientへの登録に必要です。         *対応のWi-Fiをお持ちの場合は2.4GHzの方をご記入<ださ         2.4GHzの方をご記入         などさ         ゆじーFiをお持ちの場合は2.4GHzの方をご記入         などさ         などはのWi-Fiをお持ちの場合は2.4GHzの方をご記入         などさ         などうして、         などうして、           |
|----------------------------------------------------------------------------------------------------|----------------------------------------------------------------------------------------------------|
| <ul> <li>当者名</li> <li>登録メールアドレス</li> <li>Wi-Fi機器のSSIDとパスワードを記入してください。(2.4GHz、5GHz)</li> <li>SID</li> <li>パスワード</li> <li>※SSIDとパスワードは、記載されている箇所の写真</li> <li>二酸化炭素濃度をインターネット上(Ambient)に公開する時間を①、(2</li> <li>①を選択した場合、公開する時間帯を記入してください。なお、時間(</li> <li>①指定時間(営業時間)</li> <li>         ・時間帯1:         <ul> <li>~</li> <li>(224時間)</li> <li>留意事項:二酸化炭素濃度を外部に公開することで、設置場所に人が<br/>そのため、設置場所に人が居ない時間帯を悪意ある第三者:</li> <li>本プロジェクトの趣旨・内容を理解し、設置を希望します。</li> </ul> </li> <li>O2濃度測定器の設置にあたり、以下の作業実施をお願いします。</li> <li>Ambientへの登録</li> <li>CO2濃度測定器で測定した二酸化炭素濃度をインターネット上に公開す<br/>以下の手順を参考にしていただき、Ambientのホームページよりユーサ</li> </ul>                                                                                                    | ス       *メールアドレスは、Ambientへの登録に必要です。         2:対応のWi-Fiをお持ちの場合は2.4GHzの方をご記入<ださ         2:並び応のWi-Fiをお持ちの場合は2.4GHzの方をご記入         4:をご提供いただければ、記入不要です。         2:シリ選択して〇で囲ってください。         3:は1時間単位で指定することができます。         時間帯2:         ~         時間帯4:         ~         5:居るか否かを大まかに判別することが可能となります。         ご署名                                                                                                    |
| <ul> <li>Wi-Fi機器のSSIDとバスワードを記入してください。(2.4GHz、5GHz)</li> <li>SD</li> <li>スワード</li> <li>※SSIDとパスワードは、記載されている箇所の写真</li> <li>二酸化炭素濃度をインターネット上(Ambient)に公開する時間を①、(2</li> <li>①を選択した場合、公開する時間帯を記入してください。なお、時間(</li> <li>①指定時間(営業時間)</li> <li>」</li> <li>時間帯1:</li> <li>~</li> <li>時間帯3:</li> <li>~</li> <li>②24時間</li> <li>留意事項:二酸化炭素濃度を外部に公開することで、設置場所に人が<br/>そのため、設置場所に人が居ない時間帯を悪意ある第三者:</li> <li>本プロジェクトの趣旨・内容を理解し、設置を希望します。</li> <li>♪</li> <li>♪</li> <li>2濃度測定器の設置にあたり、以下の作業実施をお願いします。</li> <li>Ambientへの登録</li> <li>CO<sub>2</sub>濃度測定器で測定した二酸化炭素濃度をインターネット上に公開す<br/>以下の手順を参考にしていただき、Ambientのホームページよりユーナ</li> </ul>                                                                                                    | *メールアドレスは、Ambientへの登録に必要です。          2対応のWi-Fiをお持ちの場合は2.4GHzの方をご記入         2をご提供いただければ、記入不要です。         2をご提供いただければ、記入不要です。         ②より選択して〇で囲ってください。         3は1時間単位で指定することができます。         時間帯2:         ~         時間帯4:         ~         5         5         5         5         5         5         5         5         5         5         5         5         5         5         5         5         5         5         5         5         5         5         5         5         5         5         5         5         5         5         5         5         5         6         6         7         7         7         7         7         7         7         7 <td< td=""></td<>                                                                                                    |
| <ul> <li>Wi-Fi機器のSSIDとパスワードを記入してください。(2.4GHz、5GHz)</li> <li>スワード</li> <li>※SSIDとパスワードは、記載されている箇所の写真</li> <li>二酸化炭素濃度をインターネット上(Ambient)に公開する時間を①、(2</li> <li>①を選択した場合、公開する時間帯を記入してください。なお、時間(</li> <li>①指定時間(営業時間)</li> <li>●</li> <li>時間帯1:</li> <li>~</li> <li>(24時間)</li> <li>○</li> <li>○</li> <li>時間帯3:</li> <li>~</li> <li>(24時間)</li> <li>②24時間</li> <li>留意事項:二酸化炭素濃度を外部に公開することで、設置場所に人が<br/>そのため、設置場所に人が居ない時間帯を悪意ある第三者:</li> <li>本プロジェクトの趣旨・内容を理解し、設置を希望します。</li> <li>2濃度測定器の設置にあたり、以下の作業実施をお願いします。</li> <li>Ambientへの登録</li> <li>CO<sub>2</sub>濃度測定器で測定した二酸化炭素濃度をインターネット上に公開す<br/>以下の手順を参考にしていただき、Ambientのホームページよりユーサ</li> </ul>                                                                                                    | な対応のWi-Fiをお持ちの場合は <u>2.4GHzの方をご記入</u> くださ <b>ほとご提供いただければ、記入不要です。</b> ②より選択して〇で囲ってください。   ③は1時間単位で指定することができます。   ⑤時間帯2:   ○   ○   ○   ○   ○   ○   ○   ○   ○   ○   ○   ○   ○   ○   ○   ○   ○   ○   ○   ○   ○   ○   ○   ○   ○   ○   ○   ○   ○   ○   ○   ○   ○   ○   ○   ○   ○   ○   ○   ○   ○   ○   ○   ○   ○   ○   ○   ○   ○   ○   ○   ○   ○   ○   ○   ○   ○   ○   ○   ○   ○   ○   ○   ○   ○   ○   ○   ○   ○   ○   ○   ○   ○   ○   ○   ○   ○   ○   ○   ○   ○   ○   ○   ○   ○   ○   ○   ○   ○   ○   ○   ○   ○   ○   ○   ○   ○   ○   ○   ○   ○   ○   ○   ○   ○   ○   ○   ○   ○   ○   ○   ○   ○   ○   ○   ○   ○   ○   ○   ○   ○   ○   ○   ○   ○   ○   ○   ○   ○   ○   ○   ○   ○   ○   ○   ○   ○   ○   ○   ○   ○   ○   ○   ○   ○   ○   ○   ○   ○   ○   ○   ○   ○   ○   ○   ○   ○   ○   ○   ○   ○   ○   ○   ○   ○   ○   ○   ○   ○   ○   ○   ○ |
| SID<br>コスワード<br>※SSIDとペスワードは、記載されている箇所の写真<br>二酸化炭素濃度をインターネット上(Ambient)に公開する時間を①、②<br>①を選択した場合、公開する時間帯を記入してください。なお、時間(<br>①指定時間(営業時間) → 時間帯1: ~<br>時間帯3: ~<br>②24時間<br>留意事項:二酸化炭素濃度を外部に公開することで、設置場所に人が<br>そのため、 <u>設置場所に人が居ない時間帯を悪意ある第三者</u> :<br>本プロジェクトの趣旨・内容を理解し、設置を希望します。<br>22濃度測定器の設置にあたり、以下の作業実施をお願いします。<br>Ambientへの登録<br>CO2濃度測定器で測定した二酸化炭素濃度をインターネット上に公開す<br>以下の手順を参考にしていただき、Ambientのホームページよりユー                                                                                                    | <b>4をご提供いただければ、記入不要です。</b> ②より選択して〇で囲ってください。          ③は1時間単位で指定することができます。          □時間帯2:       ~         □時間帯4:       ~         □時間帯4:       ~         ご署名       ご署名                                                                                                    |
| <ul> <li>スワード</li> <li>※SSIDとパスワードは、記載されている箇所の写真</li> <li>二酸化炭素濃度をインターネット上(Ambient)に公開する時間を①、②</li> <li>①を選択した場合、公開する時間帯を記入してください。なお、時間(</li> <li>①指定時間(営業時間)</li> <li>→ 時間帯1:</li> <li>~ 時間帯3:</li> <li>~ で</li> <li>②24時間</li> <li>留意事項:二酸化炭素濃度を外部に公開することで、設置場所に人が<br/>そのため、設置場所に人が居ない時間帯を悪意ある第三者:</li> <li>本プロジェクトの趣旨・内容を理解し、設置を希望します。</li> <li>2濃度測定器の設置にあたり、以下の作業実施をお願いします。</li> <li>Ambientへの登録</li> <li>C02濃度測定器で測定した二酸化炭素濃度をインターネット上に公開す<br/>以下の手順を参考にしていただき、Ambientのホームページよりユーサ</li> </ul>                                                                                                    | <b>Acご提供いただければ、記入不要です。</b> ②より選択して〇で囲ってください。         ③は1時間単位で指定することができます。         □         時間帯2:         ~         □         時間帯4:         ~         57         店るか否かを大まかに判別することが可能となります。         ご署名                                                                                                    |
| <ul> <li>※SSIDとパスワードは、記載されている箇所の写真</li> <li>二酸化炭素濃度をインターネット上(Ambient)に公開する時間を①、②</li> <li>①を選択した場合、公開する時間帯を記入してください。なお、時間(</li> <li>①指定時間(営業時間)</li> <li>         →         時間帯1:         <ul> <li>一</li> <li>時間帯3:</li> <li>~</li> </ul> </li> <li>②24時間</li> <li>留意事項:二酸化炭素濃度を外部に公開することで、設置場所に人が<br/>そのため、設置場所に人が居ない時間帯を悪意ある第三者:<br/>本プロジェクトの趣旨・内容を理解し、設置を希望します。     </li> <li>シ濃度測定器の設置にあたり、以下の作業実施をお願いします。         <ul> <li>Ambientへの登録</li> <li>CO2濃度測定器で測定した二酸化炭素濃度をインターネット上に公開す<br/>以下の手順を参考にしていただき、Ambientのホームページよりユーサ</li> </ul> </li> </ul>                                                                                                    | <b>4をご提供いただければ、記入不要です。</b> ②より選択して〇で囲ってください。             ③は1時間単位で指定することができます。             □は1時間単位で指定することができます。             □時間帯2:             □時間帯4:             ○時間帯4:             ○市町市本ります。             び署名                                                                                                    |
| <ul> <li>         ▲ COLLECTION THE、 ELARCHOUSE END/OFFERENCE END/OFFERENCE E</li></ul> | ②より選択して〇で囲ってください。         ③は1時間単位で指定することができます。         □         時間帯2:       ~         □       時間帯4:         ○         時間帯4:       ~         ○       5         店るか否かを大まかに判別することが可能となります。         ご署名                                                                                                    |
| <ul> <li>▲ KIDK来版及 と 1 シス・ホット 1 (Vinibility)に公開す 3 時間 # 20、 @</li> <li>①を選択した場合、公開する時間帯を記入してください。なお、時間(</li> <li>①指定時間(営業時間)</li> <li>● 時間帯1:</li> <li>~</li> <li>● 時間帯3:</li> <li>~</li> <li>②24時間</li> <li>留意事項:二酸化炭素濃度を外部に公開することで、設置場所に人が<br/>そのため、<u>設置場所に人が居ない時間帯を悪意ある第三者:</u></li> <li>本プロジェクトの趣旨・内容を理解し、設置を希望します。</li> <li>の2濃度測定器の設置にあたり、以下の作業実施をお願いします。</li> <li>Ambientへの登録</li> <li>CO2濃度測定器で測定した二酸化炭素濃度をインターネット上に公開す<br/>以下の手順を参考にしていただき、Ambientのホームページよりユーサ</li> </ul>                                                                                                    | ことのではまりくてんどい。         は1時間単位で指定することができます。         時間帯2:       ~         時間帯4:       ~         時間帯4:       ~         ご署名       ご署名                                                                                                    |
| <ul> <li>①指定時間(営業時間)</li> <li>● 時間帯1:</li> <li>● 時間帯3:</li> <li>● ○</li> <li>②24時間</li> <li>留意事項:二酸化炭素濃度を外部に公開することで、設置場所に人が月<br/>そのため、設置場所に人が居ない時間帯を悪意ある第三者:</li> <li>本プロジェクトの趣旨・内容を理解し、設置を希望します。</li> <li>○2濃度測定器の設置にあたり、以下の作業実施をお願いします。</li> <li>○ Ambientへの登録</li> <li>CO2濃度測定器で測定した二酸化炭素濃度をインターネット上に公開す<br/>以下の手順を参考にしていただき、Ambientのホームページよりユーサ</li> </ul>                                                                                                    | 時間帯2:       ~         時間帯4:       ~         5       5         5       5         5       5         5       5         5       5         5       5         5       5         5       5         5       5         5       5         5       5         5       5         5       5         5       5         5       5         5       5         5       5         5       5         5       5         5       5         5       5         5       5         5       5         5       5         5       5         5       5         5       5         5       5         5       5         5       5         5       5         5       5         5       5         5       5         5       5         5       5                                                                                                    |
| <ul> <li>時間帯3: ~</li> <li>②24時間</li> <li>留意事項:二酸化炭素濃度を外部に公開することで、設置場所に人が<br/>そのため、<u>設置場所に人が居ない時間帯を悪意ある第三者</u>:</li> <li>本プロジェクトの趣旨・内容を理解し、設置を希望します。</li> <li>の2濃度測定器の設置にあたり、以下の作業実施をお願いします。</li> <li>Ambientへの登録</li> <li>CO2濃度測定器で測定した二酸化炭素濃度をインターネット上に公開す<br/>以下の手順を参考にしていただき、Ambientのホームページよりユーサ</li> </ul>                                                                                                    | 時間帯4:<br>で<br>活るか否かを大まかに判別することが可能となります。<br>・も知る可能性があります。<br>ご<br>署名                                                                                                    |
| <ul> <li>②24時間</li> <li>②24時間</li> <li>留意事項:二酸化炭素濃度を外部に公開することで、設置場所に人が<br/>そのため、設置場所に人が居ない時間帯を悪意ある第三者:</li> <li>本プロジェクトの趣旨・内容を理解し、設置を希望します。</li> <li>○2濃度測定器の設置にあたり、以下の作業実施をお願いします。</li> <li>Ambientへの登録</li> <li>CO2濃度測定器で測定した二酸化炭素濃度をインターネット上に公開す<br/>以下の手順を参考にしていただき、Ambientのホームページよりユーサ</li> </ul>                                                                                                    | ボールボー・<br>「居るか否かを大まかに判別することが可能となります。<br>「も知る可能性があります。<br>ご署名                                                                                                    |
| <ul> <li>(2)24時间</li> <li>留意事項:二酸化炭素濃度を外部に公開することで、設置場所に人が<br/>そのため、<u>設置場所に人が居ない時間帯を悪意ある第三者</u>:</li> <li>本プロジェクトの趣旨・内容を理解し、設置を希望します。</li> <li>の2濃度測定器の設置にあたり、以下の作業実施をお願いします。</li> <li>Ambientへの登録</li> <li>CO2濃度測定器で測定した二酸化炭素濃度をインターネット上に公開す<br/>以下の手順を参考にしていただき、Ambientのホームページよりユーサ</li> </ul>                                                                                                    | 店るか否かを大まかに判別することが可能となります。<br>も知る可能性があります。<br>ご署名                                                                                                    |
| 留意事項:二酸化炭素濃度を外部に公開することで、設置場所に人が<br>そのため、 <u>設置場所に人が居ない時間帯を悪意ある第三者</u><br>本プロジェクトの趣旨・内容を理解し、設置を希望します。<br>)<br>2濃度測定器の設置にあたり、以下の作業実施をお願いします。<br>Ambientへの登録<br>CO2濃度測定器で測定した二酸化炭素濃度をインターネット上に公開す<br>以下の手順を参考にしていただき、Ambientのホームページよりユーサ                                                                                                    | 居るか否かを大まかに判別することが可能となります。<br>も知る可能性があります。<br>ご署名                                                                                                    |
| 本プロジェクトの趣旨・内容を理解し、設置を希望します。<br>かっとしたので、<br>なっていたので、<br>なっていただき、Ambientのホームページよりユーサ                                                                                                    | <u>も知る可能性があります</u> 。<br>ご署名                                                                                                    |
| 本プロジェクトの趣旨・内容を理解し、設置を希望します。<br>22濃度測定器の設置にあたり、以下の作業実施をお願いします。<br>Ambientへの登録<br>CO2濃度測定器で測定した二酸化炭素濃度をインターネット上に公開す<br>以下の手順を参考にしていただき、Ambientのホームページよりユーサ                                                                                                    | ご署名                                                                                                    |
| D2濃度測定器の設置にあたり、以下の作業実施をお願いします。<br>Ambientへの登録<br>CO2濃度測定器で測定した二酸化炭素濃度をインターネット上に公開す<br>以下の手順を参考にしていただき、Ambientのホームページよりユーサ                                                                                                    |                                                                                                    |
| D2濃度測定器の設置にあたり、以下の作業実施をお願いします。<br>Ambientへの登録<br>CO2濃度測定器で測定した二酸化炭素濃度をインターネット上に公開す<br>以下の手順を参考にしていただき、Ambientのホームページよりユーサ                                                                                                    | ナスため Appliant井 パフィン英雄ナスン画がちりまナ                                                                                                    |
| アノブリッを用いて Inttps://ambidata.io/usi/signup.intini_ に 技能で       Ambient 公開ポード 換気的マップ       ドキュメント・ お知らせ・ ログイン ユーザー酸原(無約)       図A                                                                                                    | 認証メールを送信しました。                                                                                                    |
| パスワード                                                                                                    | 「 *登録したメールアドレス* 」宛に認証メールを送信しました。                                                                                                    |
| パスワード再入力                                                                                                    | メール本文中のURLをクリックしていただけは登録処理が完了します。                                                                                                    |
| ユーザー設算(無料) 整築した時点で「Ambient利用規約」に書かれた内容に回意                                                                                                    | メールに記載されたアドレスは24時間有効です。それを過ぎたら最初から手続を                                                                                                    |
| したものとします。                                                                                                    | 0.04.3.                                                                                                    |